## RS130 - RD160 SFP Connection Guide

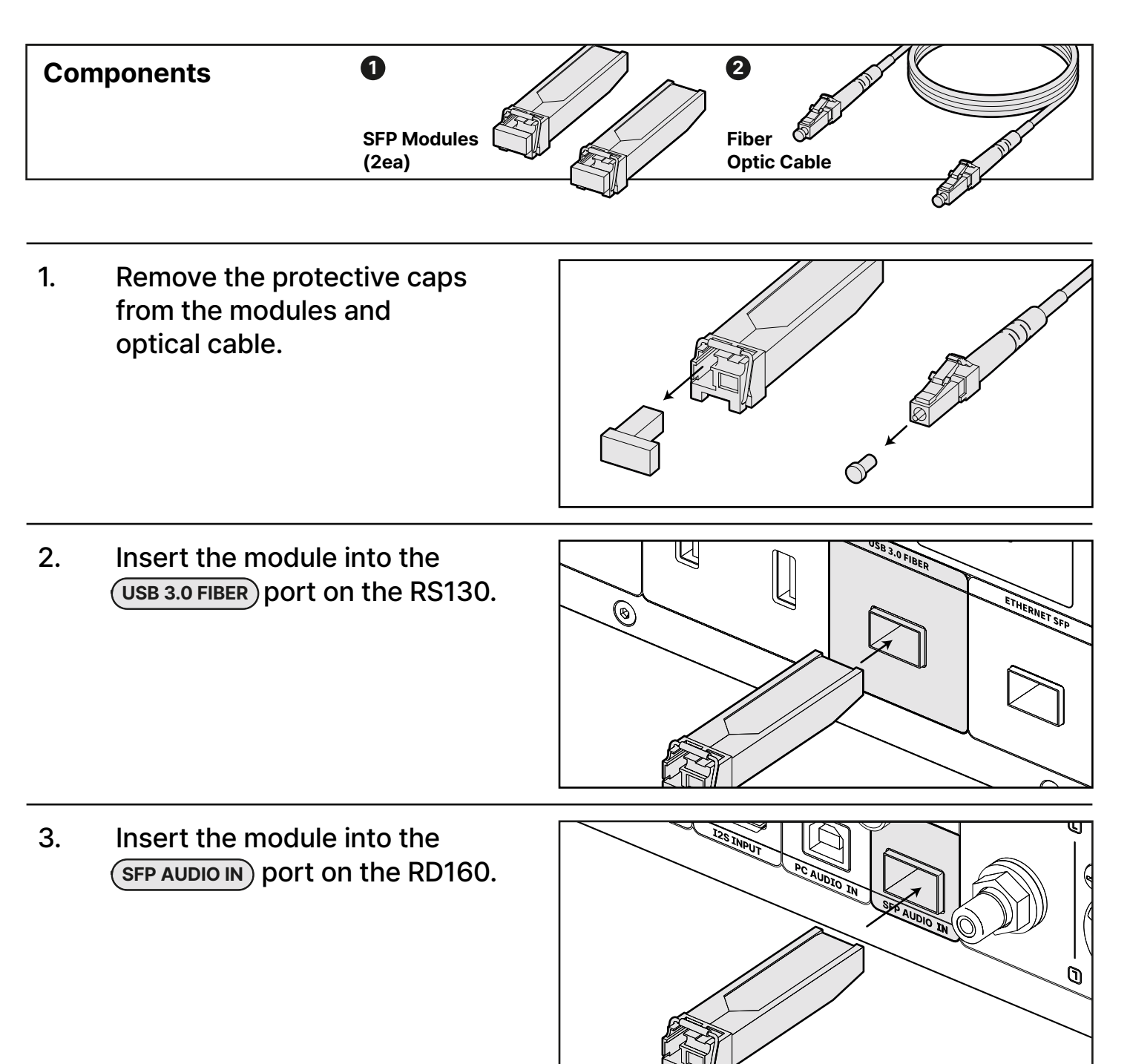

@rose

4. Connect the two modules with the optical cable.

\* Press firmly until you hear a click.

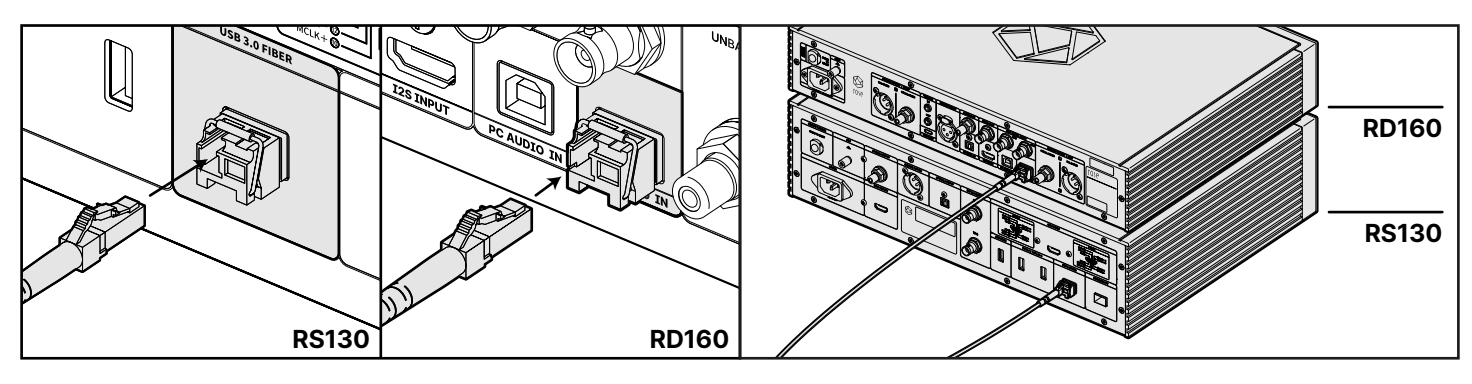

## 5. On the RS130 screen,

tap the second icon at the top right to enter the In/Out Settings.

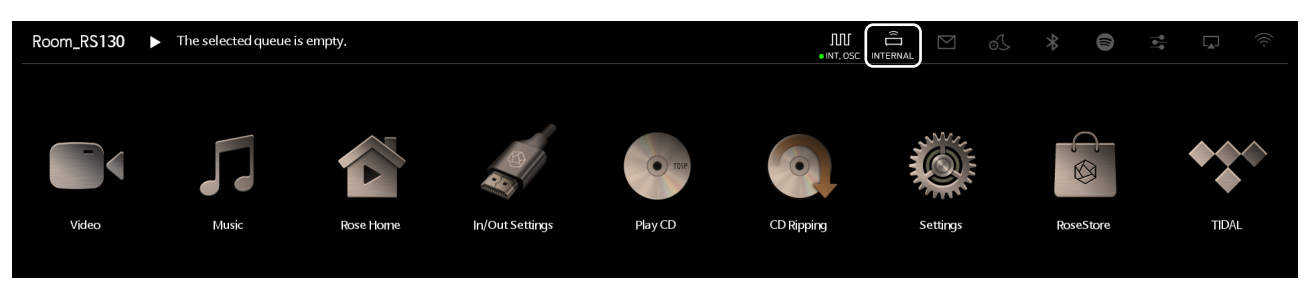

6. From the OUTPUT options, select USB 3.0 FIBER).

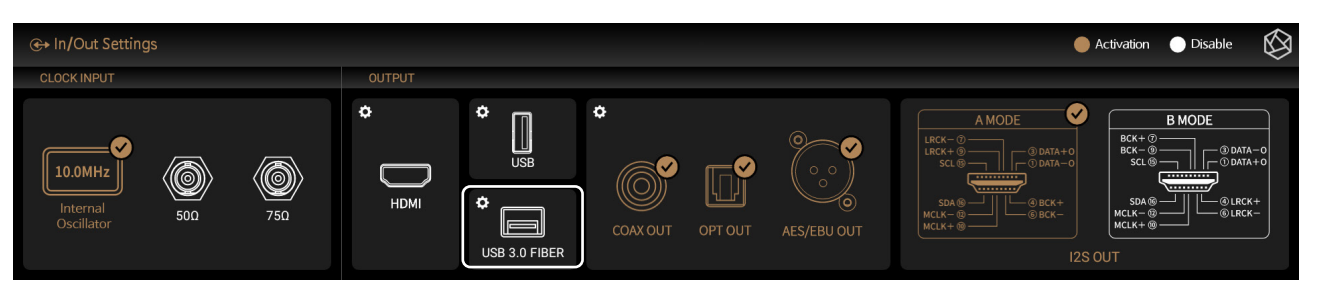

7. When the SFP Connection window appears, choose RD160-DAC.

| ⊕ In/Out Settings |        | SFP Connection X               |         | × | 🛑 Activation 🌘 Disable 🛛 🔯 |  |
|-------------------|--------|--------------------------------|---------|---|----------------------------|--|
| CLOCK INPUT       | OUTPUT | <ul> <li>Not in use</li> </ul> |         |   |                            |  |
|                   |        | RD160-DAC                      |         |   |                            |  |
|                   |        |                                |         |   |                            |  |
|                   |        | Cancel                         | Confirm |   |                            |  |

8. Confirm that the USB 3.0 FIBER option has changed to RD160-DAC.

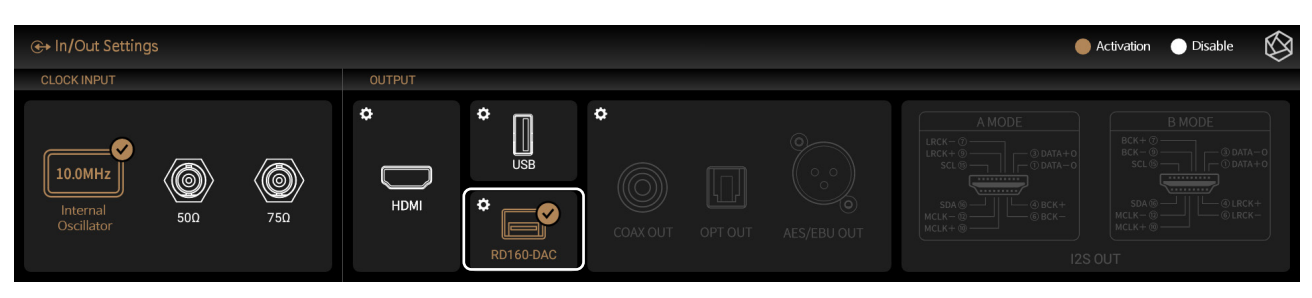

## **RD160 Configuration**

9. Press the **INPUT** selection buttons on the far left and set the input to SFP.

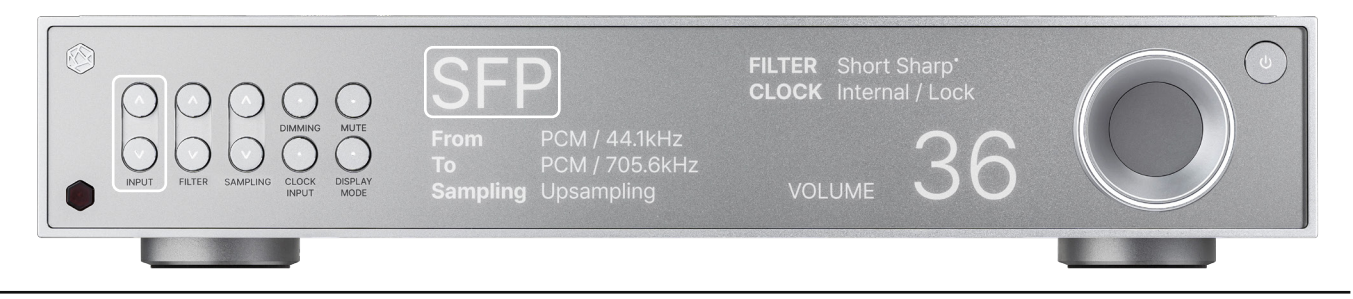